# **PeopleSoft User Group**

December 14, 2016

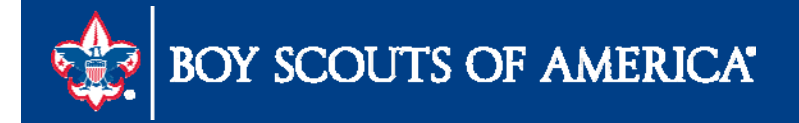

# User Group Agenda

- Budget process and uploads
- Refresh your Trees & Nodes
- Year End Preparation
- 1099 Electronic Filing Prep
- Updating the Journey To Excellence
- Semi Annual SE security review

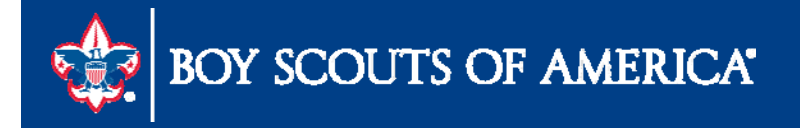

# **Budget Preparation**

- Chapter 14 of the user guide
- Recorded webinar on Finance Impact Site <u>www.scouting.org/financeimpact</u>
- Tools available
  - Queries
    - LC\_ACTUAL\_SPREADSHEET\_FIS\_YR
    - LC\_BUDGET\_FISCAL\_YR the starting point for budget
  - Report
    - Detail Budget Analysis Scope
      - Run on 12-31-16
      - Provides current plus 2 years of history and budget

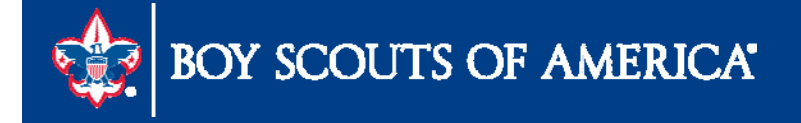

## **Budget Preparation**

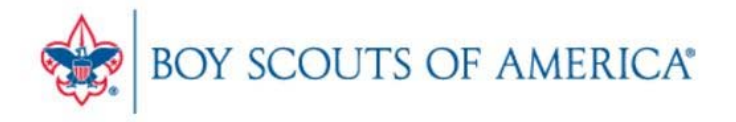

| Council Fiscal Management                                                                                                    | Council Fund Development           | Training     | FID e-Letter         | Back Office Solutions                                         |
|----------------------------------------------------------------------------------------------------|------------------------------------|--------------|----------------------|---------------------------------------------------------------|
| COUNCIL FISCAL<br>MANAGEMENT                                                                                                    |                                    | -iscal Manag | gement > Peoples     | Soft Documents > Budget Tools                                 |
| 5-Year Financial Planning                                                                                                    | Dauget loolo                       |              |                      | *                                                             |
| 5-Year_Financial_Plan_w-<br>Membership_Tracking                                                                                                    | Tools to make the budget process   | more simpl   | e in PeopleSoft      |                                                               |
| Budget Building Materials                                                                                                    | PeopleSoft Budget Upload Sprea     | dsheets 🕅    |                      |                                                               |
| Fiscal Documents                                                                                                    | Topicon budget opicad opica        |              |                      |                                                               |
| Payroll / Personnel                                                                                                    | Budget Upload Tool Zip 22 update   | ed October 2 | 25, 2016 - file with | n macros - unzip these all to one file folder on your desktop |
| Sample Policies                                                                                                    | Budget in PeopleSoft 🔑             |              |                      |                                                               |
| Sphere (Kintera) Help                                                                                                    | Budget & Actual Queries Introduc   | ed 🔊         |                      |                                                               |
| PeopleSoft Documents<br>Accounts Payable                                                                                                    | Budget Upload Flat-File Instructio | ns 🔑 - shov  | wn at February 20    | )16 PeopleSoft User group                                     |
| Asset Management                                                                                                    |                                    |              |                      |                                                               |
| Audit Adjustments                                                                                                    |                                    |              |                      |                                                               |
| Bank Reconciliation                                                                                                    |                                    |              |                      |                                                               |
| Budget Tools                                                                                                    |                                    |              |                      |                                                               |
| Commission in the second second secon |                                    |              |                      |                                                               |

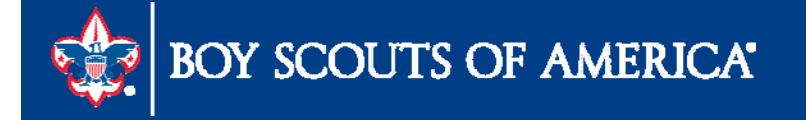

Prepared. For Life."

SEARCH

# Refreshing your Trees and Nodes

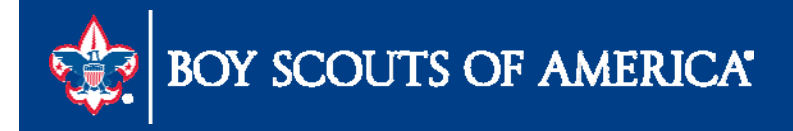

# Refreshing your Trees and Nodes

When was the last time you reviewed the tree and nodes you have set up?

- Review deferral status has any events moved months
- Add new projects
- Use trees for reporting groups

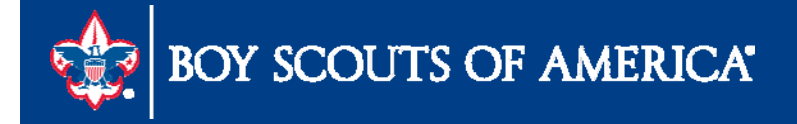

## Trees & Nodes

| ORACLE<br>vorites Main Mer                                         | nu > BSA > L                                                | ocal Council U                            | odates > BSA Tree Ma  | nager 🔍              |                 |  |
|--------------------------------------------------------------------|-------------------------------------------------------------|-------------------------------------------|-----------------------|----------------------|-----------------|--|
| Tree Manag                                                         | ler<br>Liller                                               | Last Audit:                               | Valid Tree            |                      |                 |  |
| Effective Date:                                                    | 01/01/1900                                                  | Status:                                   | Active                |                      |                 |  |
| Tree Name:                                                         | LED_PROJE                                                   | ECTS                                      | LE? Projects          |                      |                 |  |
| Collapse All   Expar                                               | id All Find                                                 |                                           |                       | First Page 🔣 21 of 2 | 514 🚺 Last Page |  |
| ALL -<br>COUNCIL -<br>ORDER OF<br>C DEFERREN<br>DEFERREN<br>12 DEC | Council<br>THE ARROW -<br>D - Deferred Pro<br>-DEFERRED - D | Order of the Ar<br>jects<br>December Defe | row<br>Prred Projects |                      |                 |  |
| - <u>11-NOV</u>                                                    | -DEFERRED - N                                               | ovember Defe                              | rred Projects         |                      |                 |  |
|                                                                    |                                                             |                                           | 15 · · ·              |                      |                 |  |

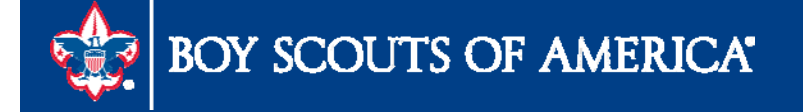

## **Trees & Nodes**

• Adding Nodes

| etil):            | 01/01/1000 | Last Audit: | Valid Tree |  |  |  |
|-------------------|------------|-------------|------------|--|--|--|
| ree Name:         | L1         | ECTS        | Projects   |  |  |  |
| ALL - All Project | ts ti+ 🔍   | L           |            |  |  |  |
|                   |            |             |            |  |  |  |

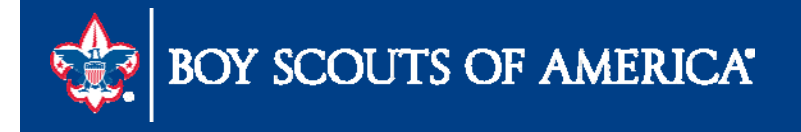

## **Tree Manager**

Insert Child Node

| ORACL          | .e                                                      |
|----------------|---------------------------------------------------------|
| Favorites Main | Menu > BSA > Local Council Updates > BSA Tree Manager 🔍 |
| Insert Child I | Node                                                    |
| *Tree Node:    |                                                         |
|                | Add Cancel                                              |
|                |                                                         |
|                |                                                         |
|                |                                                         |
|                |                                                         |
|                |                                                         |

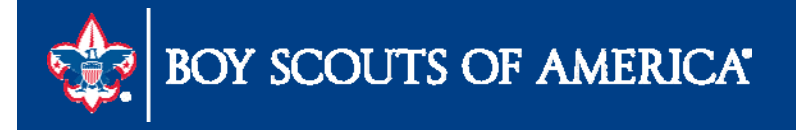

## Trees & Nodes

| ORACLE              |                            |                     |           |            |                 |              |
|---------------------|----------------------------|---------------------|-----------|------------|-----------------|--------------|
| avorites Main Me    | nu > BSA > Local Counci    | Updates > BSA 1     | Tree Mana | aer Q      |                 |              |
| •                   |                            |                     |           |            |                 |              |
| Tree Manac          | er                         |                     |           |            |                 |              |
| SetID:              | Lini Last Audit            | : Valid Tree        |           |            |                 |              |
| Effective Date:     | 01/01/1900 Status:         | Active              |           |            |                 |              |
| Tree Name:          | L'114 PROJECTS             | L Projects          |           |            |                 |              |
|                     |                            |                     |           |            |                 |              |
| Save As Close       | Tree Definition Disp       | lay Options Print F | ormat     |            |                 |              |
|                     |                            |                     |           |            |                 |              |
| ALL >DEFERRED       | Id All Find                |                     | -         | ret Dage 🏴 | 21 - 1 - 1 9 40 | IN Last Dage |
|                     |                            |                     | 10        | at rage IN | 1 2101040       | Last rage    |
| 🕞 ALL - All Project | ts                         |                     |           |            |                 |              |
| E SAILING - S       | Sailing                    |                     |           |            |                 |              |
|                     | SE LINCOLN - Pilgrimage Li | ncoln               |           |            |                 |              |
|                     | ETAIL - Budget Detial      |                     |           |            |                 |              |
| DEFERRE             | D - Deferred Projects      | ii+ fi+ 🖳           | 🗟 🖉       | I. X       | X               |              |
| - 主 01-JAN          | -DEFERRED - 01 January D   | eferred Projects    |           |            |                 |              |
| - 02-FEB            | -DEFERRED - 02 February I  | Deferred Projects   |           |            |                 |              |
| - 主 03-MAR          | CH-DEFERRED - 03 March     | Deferred Projects   |           |            |                 |              |
|                     | IL-DEFERRED - 04 April De  | ferred Projects     |           |            |                 |              |
|                     |                            |                     |           |            |                 |              |

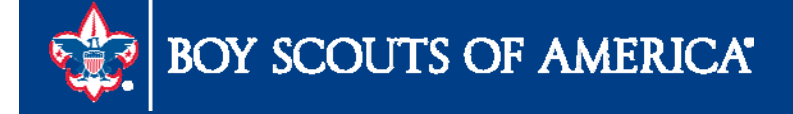

### **Tree Manager**

#### Fiscal Software User's Guide, BSA

April 2013

When you click on your Projects tree you will see:

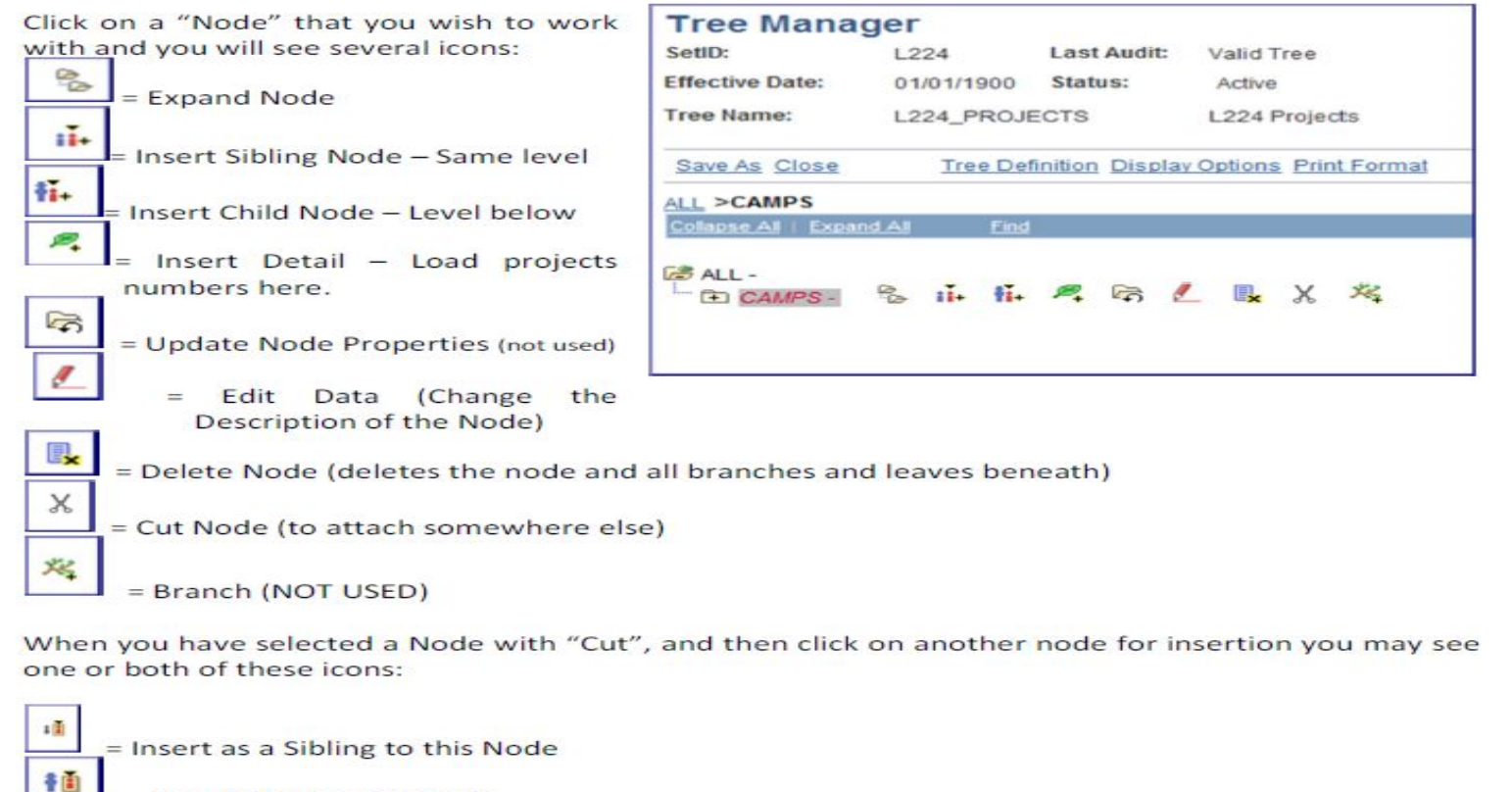

= Insert Child to this Node

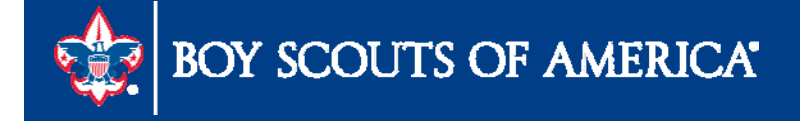

### Tree Manager

#### Fiscal Software User's Guide, BSA

April 2013

#### 6.5.2 Cut-Paste on the Project Tree

If you place a node or leaf in the wrong place, or need to move it for any other reason it is not necessary to delete and recreate the node or leaf. You may move it. Moving a node will also move all the nodes and leaves underneath that node along with it.

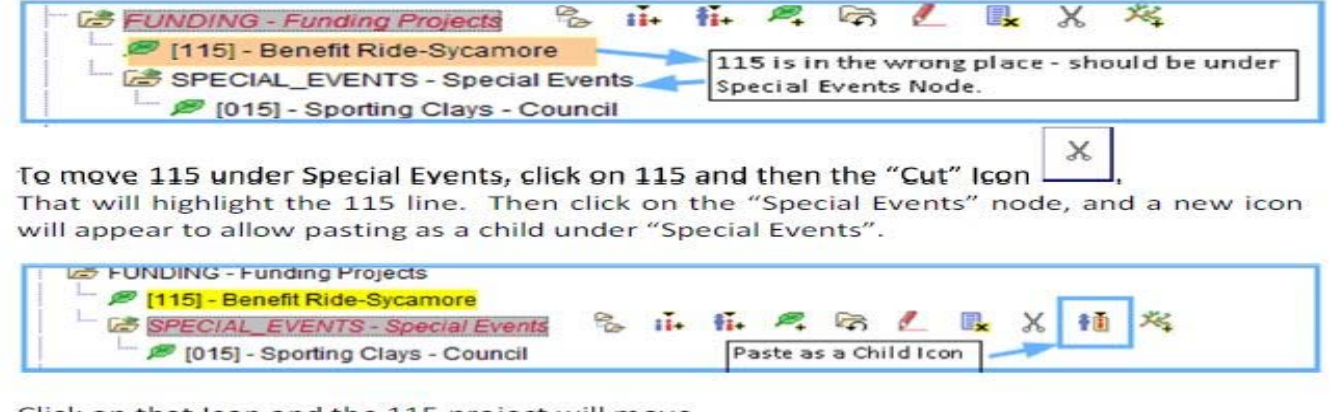

Click on that Icon and the 115 project will move.

| FUNDING - Funding Projects           |    |     | 1.22 |    | 0.223 |   | 0.02 | 10000 |    |
|--------------------------------------|----|-----|------|----|-------|---|------|-------|----|
| SPECIAL_EVENTS - Special Events      | 20 | 11+ | 1i+  | P. | F     | 1 |      | x     | Xe |
| 🦳 🎾 [115] - Benefit Ride-Sycamore    |    |     |      |    |       |   |      |       |    |
| 🥟 🅟 [015] - Sporting Clays - Council |    |     |      |    |       |   |      |       | _  |

This same procedure is used to move a node and all that is under it to another location on the tree. You may paste these nodes as either a child or a sibling to the one you want.

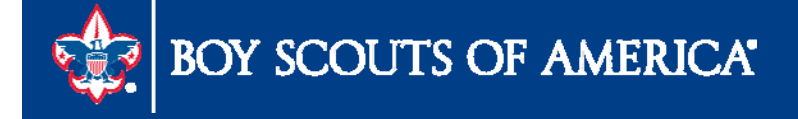

# Year End Preparation

- Current with Monthly Reconciliations
- 1099 Preparation & Process
- Recording Fixed Asset Additions/Changes
- Updated Time Study for Functional Expense Rprt
- SellWise Year End Procedures
- Membership Year End Close Procedures
- Accounts Payables
- General Ledger
- Allocations

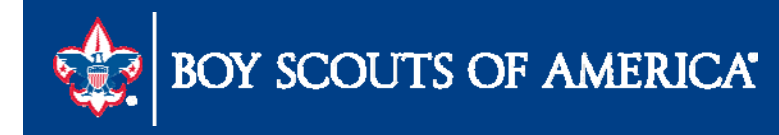

# **1099 Electronic Filing Prep**

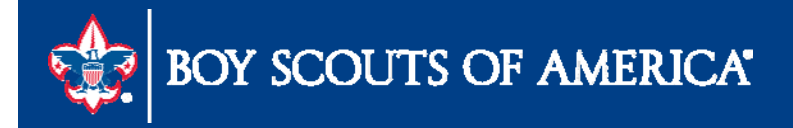

### Resources

- General Instructions <u>https://www.irs.gov/pub/irs-pdf/i1099msc.pdf</u>
- Council Fiscal Management -

http://www.scouting.org/FinanceImpact/Council/Fiscal/Management /PeopleSoft/Year\_End.aspx

Member Care Contact Center

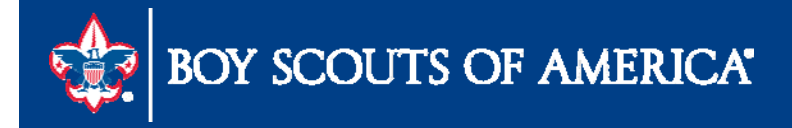

# **1099 Electronic Filing**

- Transmitter Control Code (TCC) number required
- IRS Form 4419 (Application for Filing Information Returns Electronically (FIRE)
- Create an online FIRE system account

<u>https://fire.irs.gov/firev1r/default.aspx</u>

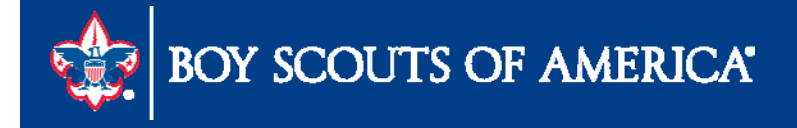

### Processing IRS Form 1099

- Step 1 Review vendors designated as 1099 (Query)
- Step 2 Post Withholdings (Withholding Transaction Post)
- Step 3 Update Withholdings (Withholding Update Request)
- Step 4 Review Withholding information (Query)
- Step 5 Generate the 1099 MISC. forms and text file selecting "Test" for the file type
- Step 6 Generate the 1099 MISC. forms and text file for the IRS selecting "Original/Correction" file type

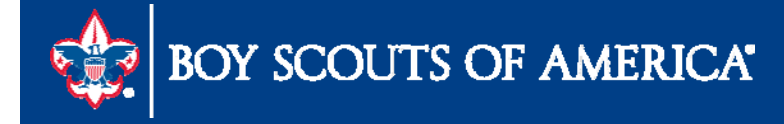

### Identify 1099 Withholding Vendors Query LC\_1099\_VENDORS

#### LC\_1099\_VENDORS

SetID: L114 Q

View Results

Download results in : Excel SpreadSheet CSV Text File XML File (1 kb)

View All

|    | SetID | Vendor ID | Vendor Name                     |   |
|----|-------|-----------|---------------------------------|---|
| 1  | L114  | 0         | A MARKED BOOK SHARE A           | Y |
| 2  | L114  | 0         | automotive and a second second  | Y |
| 3  | L114  | 0         | Carl County Michael Dis, carl   | Y |
| 4  | L114  | 0         | OF NUMBER OF STREET             | Y |
| 5  | L114  | 0114      | ONTEN ORIGINA                   | Y |
| 6  | L114  | 0(======  | States, 4.355 West              | Y |
| 7  | L114  | 0         | JORNS MILLING                   | Y |
| 8  | L114  | 0         | william double                  | Y |
| 9  | L114  | 0         | NUMBER, FOR ADDRESS STATUS      | Y |
| 10 | L114  | 0         | ung Propulat                    | Y |
| 11 | L114  | 0(====    | (North's Association)           | Y |
| 12 | L114  | 0         | follows I generate initial with | Y |
| 13 | L114  | 0         | weeks little solutions          | Y |

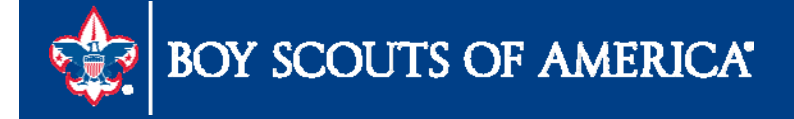

### Post Withholdings

| un Control          | ID: Post_Withholdings | Report Manager Process Monitor Run                          |
|---------------------|-----------------------|-------------------------------------------------------------|
| Request ID:         | 1                     | Description: post withholdings                              |
| rocess Fre          | quency:               | ways Process                                                |
| ost Option          | :                     | ost by Business Unit 👻                                      |
| hrough Da           | te: 12                | 2/31/2016                                                   |
| Business U          | Inits                 | Personalize   Find   View All   🚰   🛗 First 🗳 1 of 1 💆 Last |
| Include             | *Business Unit        | Description                                                 |
| <ul><li>✓</li></ul> | L154                  |                                                             |
|                     |                       |                                                             |
|                     |                       |                                                             |

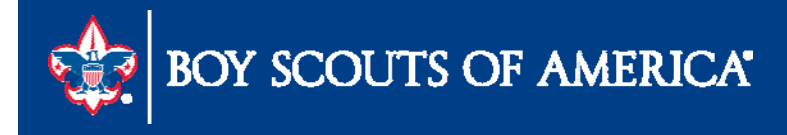

### Update Withholdings

|                                   |                   |                |                 | Run     |               |
|-----------------------------------|-------------------|----------------|-----------------|---------|---------------|
| un control ID: update_withholding |                   | Report Manager | Process Monitor |         |               |
| Request ID:                       | 1                 | *Description:  | update 1099     |         |               |
| Process Frequency:                | Always Process    |                | ~               |         |               |
| Process Option:                   | Process All Updat | tes            | ~               |         |               |
| Save Return to Search             | Previous in List  | Next in List   | lotify          | Add 200 | pdate/Display |

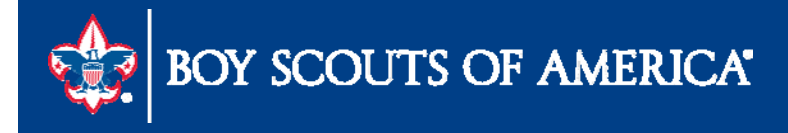

#### Identify 1099 Withholding Vendors Query LC\_1099\_WITHHOLDING\_INFORMATION

#### LC\_1099\_WITHHOLD\_INFORMATION

#### Unit: 114 Q

#### View Results

#### Download results in : Excel SpreadSheet CSV Text File XML File (92 kb)

#### View All

|     | Instance | Unit  | Entity | Туре | Jurisdiction | Class | Rule         | Vndr<br>SetID | Vendo  | Location | Address | SetID | Bank  | Account | Method | Payment    | BU Tax ID                   | Tax ID                | Currency | Rate<br>Type | Date       | Posted     | Declarat<br>Date | Basis<br>Amt | Descrip |
|-----|----------|-------|--------|------|--------------|-------|--------------|---------------|--------|----------|---------|-------|-------|---------|--------|------------|-----------------------------|-----------------------|----------|--------------|------------|------------|------------------|--------------|---------|
| 101 | 3817570  | L114  | IRS    | 1099 | FED          | 07    | RULE0        | L114          | 01.0.0 | 01       | 1       | L114  | BK001 | CHK1    | CHK    | 0000004095 | ALL MARKED                  | THE LOOP AND A        | JSD      | CRRNT        | 07/22/2015 | 01/06/2016 | 07/22/2015       | 61.200       |         |
| 102 | 3817570  | L114  | IRS    | 1099 | FED          | 07    | RULEO        | L114          | 0      | 01       | 1       | L114  | BK001 | CHK1    | CHK    | 0000004255 |                             |                       | JSD      | CRRNT        | 08/31/2015 | 01/06/2016 | 08/21/2015       | 61.200       |         |
| 103 | 3817570  | L114  | IRS    | 1099 | FED          | 07    | RULE0        | L114          | 01     | 01       | 1       | L114  | BK001 | CHK1    | CHK    | 0000004373 | ALC: NAME OF TAXABLE PARTY. | 198,0008,0500         | JSD      | CRRNT        | 09/30/2015 | 01/06/2016 | 09/21/2015       | 61.200       |         |
| 104 | 3817570  | L114  | IRS    | 1099 | FED          | 07    | <b>RULE0</b> | L114          | 0      | 01       | 1       | L114  | BK001 | CHK1    | CHK    | 0000004480 |                             |                       | JSD      | CRRNT        | 10/21/2015 | 01/06/2016 | 10/21/2015       | 61.200       |         |
| 105 | 3817570  | L114  | IRS    | 1099 | FED          | 07    | RULE0        | L114          | 01     | 01       | 1       | L114  | BK001 | CHK1    | CHK    | 0000004624 | ALCONTROL OF                | 12.008.0500           | JSD      | CRRNT        | 11/20/2015 | 01/06/2016 | 11/20/2015       | 61.200       |         |
| 106 | 3817570  | L114  | IRS    | 1099 | FED          | 07    | <b>RULEO</b> | L114          | 0      | 01       | 1       | L114  | BK001 | CHK1    | CHK    | 0000004864 | in the last                 | -                     | JSD      | CRRNT        | 12/17/2015 | 01/06/2016 | 12/17/2015       | 61.200       |         |
| 107 | 3817570  | L114  | IRS    | 1099 | FED          | 07    | RULE0        | L114          | 0      | 01       | 1       | L114  | BK001 | CHK1    | CHK    | 0000003706 | AL MAGNET                   | an wrone              | JSD      | CRRNT        | 05/11/2015 | 01/06/2016 | 05/11/2015       | 206.750      |         |
| 108 | 3817570  | L114  | IRS    | 1099 | FED          | 07    | <b>RULEO</b> | L114          | 01     | 01       | 1       | L114  | BK001 | CHK1    | CHK    | 0000004213 | 14 Mar 1, San               | A. Land               | JSD      | CRRNT        | 08/21/2015 | 01/06/2016 | 08/21/2015       | 651.590      | 1       |
| 109 | 3817570  | L114  | IRS    | 1099 | FED          | 07    | RULE0        | L114          | 01     | 01       | 1       | L114  | BK001 | CHK1    | CHK    | 0000004107 | ALC NAMES OF T              | -                     | JSD      | CRRNT        | 07/22/2015 | 01/06/2016 | 07/22/2015       | 2600.000     |         |
| 110 | 3868818  | L114  | IRS    | 1099 | FED          | 07    | RULE0        | L114          | 01     | 01       | 1       | L114  | BK001 | CHK1    | CHK    | 0000004982 | And Section                 | all's miliais         | JSD      | CRRNT        | 01/15/2016 | 01/15/2016 | 01/15/2016       | 4500.000     |         |
| 111 | 3918522  | L114  | IRS    | 1099 | FED          | 07    | RULE0        | L114          | 0      | 01       | 1       | L114  | BK001 | CHK1    | CHK    | 0000005028 | ALC ADDRESS                 | 1.000.0500            | JSD      | CRRNT        | 01/27/2016 | 01/28/2016 | 01/20/2016       | 61.200       |         |
| 112 | 4027992  | L114  | IRS    | 1099 | FED          | 07    | <b>RULE0</b> | L114          | 01 =   | 01       | 1       | L114  | BK001 | CHK1    | CHK    | 0000005120 |                             | plant put ph          | JSD      | CRRNT        | 02/19/2016 | 02/24/2016 | 02/09/2016       | 4500.000     |         |
| 113 | 4947034  | L114  | IRS    | 1099 | FED          | 07    | RULE0        | L114          | 0      | 01       | 1       | L114  | BK001 | CHK1    | CHK    | 0000005247 | ALCONOMIC .                 | 19. AND 10. MIL       | JSD      | CRRNT        | 03/18/2016 | 12/12/2016 | 03/04/2016       | 4500.000     |         |
| 114 | 4947034  | L114  | IRS    | 1099 | FED          | 07    | RULEO        | L114          | 0( ==  | 01       | 1       | L114  | BK001 | CHK1    | CHK    | 0000005353 | きょう しょうしょう                  | and the later         | JSD      | CRRNT        | 04/20/2016 | 12/12/2016 | 04/13/2016       | 4500.000     |         |
| 115 | 4947034  | L114  | IRS    | 1099 | FED          | 07    | <b>RULEO</b> | L114          | 0      | 01       | 1       | L114  | BK001 | CHK1    | СНК    | 0000005451 | ALC NUMBER OF               | 12. IO 1912 IN        | JSD      | CRRNT        | 05/13/2016 | 12/12/2016 | 05/13/2016       | 4500.000     |         |
| 116 | 4947034  | L114  | IRS    | 1099 | FED          | 07    | RULE0        | L114          | 0( ==  | 01       | 1       | L114  | BK001 | CHK1    | CHK    | 0000005633 |                             | in a product          | JSD      | CRRNT        | 06/22/2016 | 12/12/2016 | 06/15/2016       | 4500.000     |         |
| 117 | 4947034  | L114  | IRS    | 1099 | FED          | 07    | RULE0        | L114          | 04     | 01       | 1       | L114  | BK001 | CHK1    | CHK    | 0000005715 | ALC: NAME OF T              |                       | JSD      | CRRNT        | 07/15/2016 | 12/12/2016 | 07/15/2016       | 4500.000     |         |
| 118 | 4947034  | L114  | IRS    | 1099 | FED          | 07    | RULEO        | L114          | 0( =   | 01       | 1       | L114  | BK001 | CHK1    | СНК    | 0000005839 |                             | in a specified        | JSD      | CRRNT        | 08/10/2016 | 12/12/2016 | 08/10/2016       | 4500.000     |         |
| 119 | 4947034  | L114  | IRS    | 1099 | FED          | 07    | <b>RULEO</b> | L114          | 0      | 01       | 1       | L114  | BK001 | CHK1    | CHK    | 0000005980 | ALC: NAME OF TAXABLE        |                       | JSD      | CRRNT        | 09/27/2016 | 12/12/2016 | 09/27/2016       | 4500.000     |         |
| 120 | 4947034  | L114  | IRS    | 1099 | FED          | 07    | RULEO        | L114          | 0(     | 01       | 1       | L114  | BK001 | CHK1    | CHK    | 0000006101 | Add International           | and the second second | JSD      | CRRNT        | 10/24/2016 | 12/12/2016 | 10/17/2016       | 4500.000     |         |
| 121 | 4947034  | L114  | IRS    | 1099 | FED          | 07    | RULE0        | L114          | 0      | 01       | 1       | L114  | BK001 | CHK1    | CHK    | 000006302  | ALL ADDRESS                 |                       | JSD      | CRRNT        | 11/16/2016 | 12/12/2016 | 11/16/2016       | 4500.000     |         |
| 122 | 4947034  | L114  | IRS    | 1099 | FED          | 07    | RULEO        | L114          | 0      | 01       | 1       | L114  | BK001 | CHK1    | CHK    | 0000005150 |                             | -                     | JSD      | CRRNT        | 02/25/2016 | 12/12/2016 | 02/25/2016       | 315.000      |         |
| 123 | 4947034  | L114  | IRS    | 1099 | FED          | 07    | RULE0        | L114          | 0      | 01       | 1       | L114  | BK001 | CHK1    | СНК    | 0000005151 | ALL NAMES OF                | THE OWNER AND IN      | JSD      | CRRNT        | 02/25/2016 | 12/12/2016 | 02/17/2016       | 61.200       |         |
| 124 | 4947034  | L114  | IRS    | 1099 | FED          | 07    | RULEO        | L114          | 0      | 01       | 1       | L114  | BK001 | CHK1    | CHK    | 0000005281 |                             |                       | JSD      | CRRNT        | 03/31/2016 | 12/12/2016 | 03/31/2016       | 61.200       |         |
| 125 | 4947034  | L114  | IRS    | 1099 | FED          | 07    | RULE0        | L114          | 0      | 01       | 1       | L114  | BK001 | CHK1    | СНК    | 0000005422 | ALC: NAMES OF T             | INCOME AND ADDRESS    | JSD      | CRRNT        | 05/04/2016 | 12/12/2016 | 04/27/2016       | 61.200       |         |
| 126 | 4947034  | L114  | IRS    | 1099 | FED          | 07    | <b>RULEO</b> | L114          | 0      | 01       | 1       | L114  | BK001 | CHK1    | СНК    | 0000005525 | and the Lot of              |                       | JSD      | CRRNT        | 05/31/2016 | 12/12/2016 | 05/18/2016       | 61.200       |         |
| 127 | 4947034  | L114  | IRS    | 1099 | FED          | 07    | RULE0        | L114          | 0      | 01       | 1       | L114  | BK001 | CHK1    | CHK    | 0000005646 | ALL ADDRESS                 | 1.000.050.0           | JSD      | CRRNT        | 06/22/2016 | 12/12/2016 | 06/15/2016       | 61.200       |         |
| 100 | 4047024  | 1 111 | IDC    | 1000 | EED          | 07    |              | 1 44 4        | 0      | 01       | 1       | 1 114 | PK001 | CHIC    | CUK    | 0000005700 | A Day Hand                  | COLUMN TO A           | IED      | CODNIT       | 07/20/2016 | 10/10/0016 | 07/20/2016       | C1 000       |         |

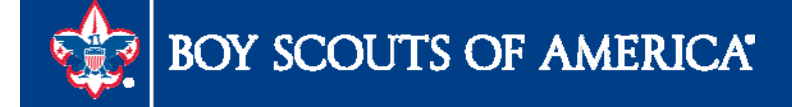

Prepared. For Life."

First 101-13

| The second second second second                                                                                  |                                                                         |                                                                                                    |                                                                            |                                    | Run              |
|----------------------------------------------------------------------------------------------------|-------------------------------------------------------------------------|----------------------------------------------------------------------------------------------------|----------------------------------------------------------------------------|------------------------------------|------------------|
| Run Contro                                                                                                    | Findlich                                                                | Report_Job                                                                                                | Report Manager                                                             | Process Monitor                    | Kun              |
| Langu                                                                                                    | age: English                                                            |                                                                                                    |                                                                            |                                    |                  |
| Request ID:                                                                                                    | 1099                                                                    | Description: 109                                                                                          | 99 Processing                                                              |                                    |                  |
| Process Frequency:                                                                                               | Always Process                                                          |                                                                                                    | ~                                                                          |                                    |                  |
| Report ID:                                                                                                    |                                                                         |                                                                                                    |                                                                            |                                    |                  |
| Report Date:                                                                                                    | 12/12/2016                                                              |                                                                                                    |                                                                            |                                    |                  |
| Control SetID:                                                                                                   | 12/12/2016                                                              | *Control ID:                                                                                              |                                                                            | owie & Clark Council I             | AC RSA           |
| Colondar SotiD:                                                                                                  | SHARE O                                                                 | *Colondar ID:                                                                                             |                                                                            | Colondor                           | IC DOA           |
| Calendar Selib.                                                                                                  | 2016                                                                    |                                                                                                    | Date For Vendor                                                            | Calendar                           |                  |
| Piscal rear.                                                                                                    | Period                                                                  | 1 2016 01 01                                                                                              | bate i or vendor                                                           |                                    |                  |
| renou.                                                                                                    |                                                                         |                                                                                                    |                                                                            |                                    |                  |
| 099 Report                                                                                                    |                                                                         |                                                                                                    |                                                                            |                                    |                  |
| Type of File/Return:                                                                                             | Test                                                                    | ~                                                                                                    | Replacem                                                                   | ent Character:                     |                  |
| IRS Options                                                                                                    |                                                                         |                                                                                                    |                                                                            |                                    |                  |
|                                                                                                    |                                                                         |                                                                                                    |                                                                            |                                    |                  |
| Has the 1099-M                                                                                                   | ISC containing Box 7                                                    | Non Employee Com                                                                                          | pensation file been                                                        | sent to the IRS?                   |                  |
| Has the 1099-M                                                                                                   | ISC containing Box 7<br>tion                                            | Non Employee Com                                                                                          | pensation file been                                                        | sent to the IRS?                   |                  |
| Has the 1099-M                                                                                                   | ISC containing Box 7<br>tion                                            | Non Employee Com                                                                                          | pensation file been                                                        | sent to the IRS?                   |                  |
| Has the 1099-M                                                                                                   | ISC containing Box 7<br>tion<br>O All<br>C Exclude Non                  | Non Employee Comp<br>Employee Compens                                                                     | oensation file been<br>()<br>ation                                         | sent to the IRS?                   |                  |
| Has the 1099-M                                                                                                   | ISC containing Box 7<br>tion<br>O All<br>C Exclude Non<br>Include Non   | Non Employee Comp<br>Employee Compens<br>Employee Compens                                                 | tion                                                                       | sent to the IRS?                   |                  |
| Has the 1099-M                                                                                                   | ISC containing Box 7<br>tion<br>O All<br>O Exclude Non<br>O Include Non | Non Employee Comp<br>Employee Compens<br>Employee Compens                                                 | ation                                                                      | sent to the IKS?                   |                  |
| Has the 1099-M IRS File Generate Op O99 Report Copy B Sort                                                       | ISC containing Box 7<br>tion                                            | Non Employee Comp<br>Employee Compense<br>Employee Compense                                               | ation<br>ation                                                             | sent to the IKS?                   |                  |
| Has the 1099-M                                                                                                   | ISC containing Box 7<br>tion<br>All                                     | Non Employee Comp<br>Employee Compense<br>Employee Compense<br>Used of Select                             | ation<br>ation<br>Option: S<br>refer: V                                    | elect All Vendors<br>endor Id Sort | <b>y</b>         |
| Has the 1099-M<br>IRS File Generate Op<br>099 Report Copy B Sort<br>Withhold Type:<br>Vendor Payees              | ISC containing Box 7<br>tion<br>All                                     | Non Employee Compens<br>Employee Compens<br>Employee Compensa<br>Vendor Select<br>AP 1099 sort o<br>Perso | ation<br>ation<br>option: S<br>rder: W<br>malize [ Find ] View AL          | elect All Vendors<br>endor Id Sort |                  |
| Has the 1099-M<br>IRS File Generate Op<br>099 Report Copy B Sort<br>Withhold Type:<br>Vendor Payees<br>Vendor ID | ISC containing Box 7<br>tion<br>All<br>All<br>All<br>Mask TIN           | Non Employee Compens<br>Employee Compens<br>Employee Compensa<br>Vendor Select<br>AP 1099 sort o<br>Perso | ation<br>ation<br>ation<br>Option: S<br>rder: W<br>malize   Eind   View Al | elect All Vendors<br>endor Id Sort | V<br>V<br>1 Last |

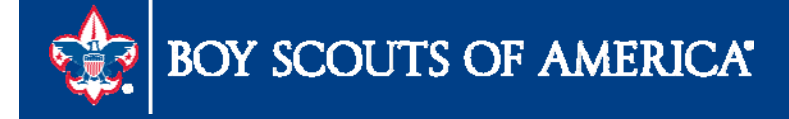

| Language: English   1999 Report Post   *Request ID: 1999   Process Frequency: Aways Process   Report ID: US_REPORT   Report Date: 12/12/2016   Include Manual Overrides   *Control SetID:   *Control SetID:   *Galendar SetID:   *Fiscal Year:   2016;Q   *Use Report Date:   10;Period 1 - 2016;Q   *Use Report Date:   10;Period 1 - 2016;Q   *Use Report Date:   10;Period 1 - 2016;Q   *Use Report Date:   10;Period 1 - 2016;Q   *Use Report Date:   10;Period 1 - 2016;Q   *Use Report Date:   10;Period 1 - 2016;Q   *Use Report Date:   10;Period 1 - 2016;Q   *Use Report Date:   10;Period 1 - 2016;Q   *Use Report Date:   *Togs Report   ************************************                                                                                                    | Language<br>1099 Report Post<br>*Request ID:<br>Process Frequency:<br>Report ID:<br>Report Date:<br>*Control SetID:<br>*Calendar SetID:<br>*Fiscal Year:<br>*Period: | 1099<br>Always Process<br>US_REPORT<br>12/12/2016<br>SHARE Q<br>2016 Q | Description: 1099 Processing  Include Manual Overrides Control ID: 1 Calendar ID: 06 Q 2016 1099 Calen                                                                                                    | Look Up Period<br>Cancel<br>Search Results<br>View 100<br>Idi Calendar Fiscal Perio       | Pirst 1 of 1 Last     |  |
|----------------------------------------------------------------------------------------------------|----------------------------------------------------------------------------------------------------|------------------------------------------------------------------------|----------------------------------------------------------------------------------------------------|-------------------------------------------------------------------------------------------|-----------------------|--|
| 1099 Report Post         *Request ID:       1099 Description: 1099 Processing         Process Frequency:       Always Process         Report ID:       US_REPORT         Report Date:       12/12/2016         *Control SetID:       *Control ID:         *Calendar SetID:       SHARE Q         *Calendar SetID:       SHARE Q         *Calendar SetID:       SHARE Q         *Calendar SetID:       SHARE Q         *Calendar SetID:       SHARE Q         *Calendar ID:       06Q 2016 1009 Calend         *Fiscal Year:       2016Q         *Use Report Date For Vendor         *Period:       1Q         *Period 1 - 2016-01-01         *Oss Report         Type of File/Return:       Test         *Rest       Replacement Character:         *Rest Period Period Name         *Has the 1099-MISC containing Box 7 Non Employee Compensation file been sent to the IRS?         *RS File Cenerate Option         *All       *All         *Exclude Non Employee Compensation         *Include Non Employee Compensation         *Include Non Employee Compensation                                                                                                    | 1099 Report Post *Request ID: Process Frequency: Report ID: Report Date: *Control SetID: *Calendar SetID: *Fiscal Year: *Period:                                     | 1099<br>Always Process<br>US_REPORT<br>12/12/2016<br>SHARE Q<br>2016 Q | Description: 1099 Processing                                                                                                    | Look Up Period<br>Cancel<br>Search Results<br>View 100<br>Calendar Calendar Fiscal period | Reip                  |  |
| *Request ID: 1099   Description: 1099 Processing     Process Frequency: Aways Process   Report ID: US_REPORT   Report Date: 12/12/2016   *Include Manual Overrides   *Control SetID: *Control ID:   *Calendar SetID: SHARE   *Calendar ID: 06   *Fiscal Year: 2016   *2016 Use Report Date For Vendor   *Period: 10   *Period: 10   *Period: 10   *Period: 10   *Period: 10   *Period: 10   *Period: 10   *Period: 10   *Period: 10   *Period: 10   *Period: 10   *Period: 10   *Period: 10   *Period: 10   *Period: 10   *Period: *Replacement Character:                                                                                                    | *Request ID:<br>Process Frequency:<br>Report ID:<br>Report Date:<br>*Control SetID:<br>*Calendar SetID:<br>*Fiscal Year:<br>*Period:                                 | 1099<br>Always Process<br>US_REPORT<br>12/12/2016<br>SHARE Q<br>2016 Q | Description: 1099 Processing  Include Manual Overrides Control ID: 1 Calendar ID: 06 2016 1099 Calen Use Basert Pate For Vender                                                                                                    | Look Up Period<br>Cancel<br>Search Results<br>View 100<br>de Calendar Fiscal perio        | Pirst 1 of 1 > Last   |  |
| Process Frequency: Nways Process   Report ID: US_REPORT   Report Date: 12/12/2016   I 2/12/2016 I include Manual Overrides   *Control SetID: *Control ID:   1 *Control SetID:   *Calendar SetID: SHARE   *Calendar SetID: SHARE   *Calendar SetID: *Calendar ID:   *Fiscal Year: 2016/02   *Deriod 1 - 2016-01-01   Type of File/Return:    Test: Test:   *Report    Type of File/Return:    Test:   *Report Of File/Return:   *Rest:   *Report      Type of File/Return:   *Test:   *Replacement Character:      *Replacement Character:      The Control ID:   *Report                                                                                                    | Process Frequency:<br>Report ID:<br>Report Date:<br>*Control SetID:<br>*Calendar SetID:<br>*Fiscal Year:<br>*Period:                                                 | Always Process<br>US_REPORT<br>12/12/2016<br>SHARE Q<br>2016 Q         | Control ID: Calendar ID: Control ID: Calendar ID: Calendar ID: Calend | Look Up Period<br>Cancel<br>Search Results<br>View 100<br>Calendar Calendar Fiscal period | Pirst 1 of 1 Last     |  |
| Report ID: US_REPORT   Report Date: 12/12/2016   Include Manual Overrides   *Control SetID:   *Calendar SetID:   *Calendar SetID:   *Calendar SetID:   *Calendar SetID:   *Calendar SetID:   *StarE   *Calendar ID:   *Galendar SetID:   *Fiscal Year:   2016   *Use Report Date For Vendor   *Period:   *Period:   *Type of File/Return:   Test   Replacement Character:      (RS File Generate Option   *All   *Exclude Non Employee Compensation                                                                                                    | Report ID:<br>Report Date:<br>*Control SetID:<br>*Calendar SetID:<br>*Fiscal Year:<br>*Period:                                                                       | US_REPORT<br>12/12/2016<br>SHARE Q<br>2016 Q                           | Include Manual Overrides Control ID: Calendar ID: Calendar ID: Calend | Cancel<br>Search Results<br>View 100<br>Calendar Calendar Fiscal period                   | ? Help                |  |
| Report Date: 12/12/2016     *Control SettD:     *Control ID:     *Control SettD:     *Control ID:     *Calendar SetID:     SHARE     *Calendar ID:     *Galendar ID:     *Galendar ID:     *Fiscal Year:     *2016     *Period:     *Image: Period 1 - 2016-01-01     *Period:     *Type of File/Return:     Test        *Replacement Character: <b>IRS Options</b> IRS File Generate Option     Include Non Employee Compensation     Include Non Employee Compensation                                                                                                    | Report Date:<br>*Control SetID:<br>*Calendar SetID:<br>*Fiscal Year:<br>*Period:                                                                                     | 12/12/2016<br>SHARE Q<br>2016 Q                                        | Control ID: 1 Calendar ID: 06 Q 2016 1099 Calen                                                                                                    | Search Results<br>View 100<br>Idi Calendar Calendar Fiscal Denic                          | First 📢 1 of 1 💽 Last |  |
| *Control SetID:<br>*Calendar SetID:<br>*Calendar SetID:<br>*Fiscal Year:<br>2016 2 Use Report Date For Vendor<br>*Period:<br>1099 Report<br>1099 Report<br>Type of File/Return:<br>Test<br>Replacement Character:<br>IRS Options<br>IRS File Generate Option<br>Calendar Calendar Fiscal Period Name<br>Search Results<br>Vew 100<br>First 1 of 1 Last<br>Calendar Fiscal Period Name<br>Search Results<br>Vew 100<br>First 1 of 1 Last<br>Calendar Fiscal Period Name<br>Search Results<br>Vew 100<br>First 1 of 1 Last<br>Calendar Fiscal Period Name<br>Search Results<br>Vew 100<br>First 1 of 1 Last<br>Calendar Fiscal Period Name<br>Search Results<br>Vew 100<br>First 1 of 1 Last<br>Calendar Fiscal Period Name<br>Search Results<br>Vew 100<br>First 1 of 1 Last<br>Calendar Fiscal Period Name<br>Search Results<br>Vew 100<br>First 1 of 1 Last<br>Calendar Fiscal Period Name<br>Search Results<br>Vew 100<br>First 1 of 1 Last<br>Calendar Fiscal Period Name<br>Search Results<br>Vew 100<br>First 1 of 1 Last<br>Calendar Fiscal Period Name<br>Search Results<br>Search Results<br>Search Results<br>Vew 100<br>First 1 of 1 Last<br>Calendar Fiscal Period Name<br>Search Results<br>Vew 100<br>First 1 of 1 Last<br>Calendar Fiscal Period Name<br>Search Results<br>Vew 100<br>First 1 of 1 Last<br>Calendar Fiscal Period Name<br>Search Results<br>Vew 100<br>First 1 of 1 Last<br>Calendar Fiscal Period Name<br>Search Results<br>Vew 100<br>First 1 of 1 Last<br>Calendar Fiscal Period Name<br>Search Results<br>Vew 100<br>First 1 of 1 Last<br>Search Results<br>First 1 of 1 Last<br>Search Results<br>First 1 of 1 Last<br>Search Results<br>First 1 Search Results<br>First 1 Last<br>First 1 of 1 Last<br>Search Results<br>First 1 Search Results<br>First 1 Search Resoluts<br>First 1 Search R | *Control SetID:<br>*Calendar SetID:<br>*Fiscal Year:<br>*Period:                                                                                                    | SHARE Q<br>2016 Q                                                      | *Control ID: 1 Q Level<br>*Calendar ID: 06 Q 2016 1099 Caler                                                                                                    | Search Results<br>View 100<br>Calendar Calendar Fiscal Perio                              | First 1 of 1 D Last   |  |
| *Calendar SetID: SHARE     *Fiscal Year: 2016     *2016 Image: Calendar ID:     *Use Report Date For Vendor     *Period: 10        *1099 Report     *1099 Report     *Type of File/Return:     Test        *Replacement Character:     IRS Options     IRS File Generate Option              • All              • All              • All              • All              • Calude Non Employee Compensation                                                                                                    | *Calendar SetID:<br>*Fiscal Year:<br>*Period:                                                                                                    | SHARE Q<br>2016 Q                                                      | *Calendar ID: 06 Q 2016 1099 Caler                                                                                                    | View 100<br>Idi<br>Calendar Calendar Fiscal Deric                                         | FIRST 1 of 1 D Last   |  |
| *Fiscal Year: 2016Q Use Report Date For Vendor<br>*Period: 10 Period 1 - 2016-01-01<br>1099 Report<br>Type of File/Return: Test Replacement Character:                                                                                                    | *Fiscal Year:<br>*Period:                                                                                                    | 2016 Q                                                                 | Vilco Bonort Data For Vandar                                                                                                    | Calendar Calendar Hiscar                                                                  |                       |  |
| *Period: 10   1099 Report     Type of File/Return:     Test     Replacement Character:     IRS Options     IRS File Generate Option     IRS File Generate Option     IRS File Generate Option     Include Non Employee Compensation     Include Non Employee Compensation                                                                                                    | *Period:                                                                                                    |                                                                        | Dise Report Date For Vendor                                                                                                    | SetID ID Year                                                                             | od Period Name        |  |
| 1099 Report Type of File/Return: Test Replacement Character: IRS Options Has the 1099-MISC containing Box 7 Non Employee Compensation file been sent to the IRS? IRS File Generate Option Exclude Non Employee Compensation Include Non Employee Compensation Include Non Employee Compensation                                                                                                    |                                                                                                    | 1Q Period 1                                                            | - 2016-01-01                                                                                                    | SHARE 06 2016 1                                                                           | Period 1 - 2016-01-01 |  |
| Type of File/Return: Test V Replacement Character:  IRS Options Has the 1099-MISC containing Box 7 Non Employee Compensation file been sent to the IRS? IRS File Generate Option Exclude Non Employee Compensation Include Non Employee Compensation                                                                                                    | 1099 Report                                                                                                    |                                                                        |                                                                                                    |                                                                                           |                       |  |
| IRS Options  Has the 1099-MISC containing Box 7 Non Employee Compensation file been sent to the IRS?  IRS File Generate Option  All  Exclude Non Employee Compensation  Include Non Employee Compensation                                                                                                    | Type of File/Return:                                                                                                    | Test                                                                   | V Replacement 0                                                                                                    | Character:                                                                                |                       |  |
| Has the 1099-MISC containing Box 7 Non Employee Compensation file been sent to the IRS?      IRS File Generate Option                                                                                                    | IRS Options                                                                                                    |                                                                        |                                                                                                    |                                                                                           |                       |  |
| IRS File Generate Option    All   Exclude Non Employee Compensation  Include Non Employee Compensation                                                                                                    | Has the 1099-MISC                                                                                                    | containing Box 7 N                                                     | Ion Employee Compensation file been sen                                                                                                    | t to the IRS?                                                                             |                       |  |
| All     Exclude Non Employee Compensation     Include Non Employee Compensation                                                                                                    | IRS File Generate Option                                                                                                    | 1                                                                      |                                                                                                    |                                                                                           |                       |  |
| O Include Non Employee Compensation                                                                                                    |                                                                                                    | All     Exclude Non E                                                  | mployee Compensation                                                                                                    |                                                                                           |                       |  |
|                                                                                                    |                                                                                                    | O Include Non Er                                                       | mployee Compensation                                                                                                    |                                                                                           |                       |  |

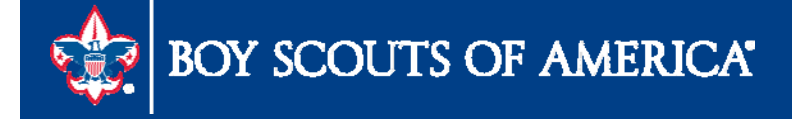

|        | User ID      | MCREAGH             |        |          | Run Control ID     | Witthhold                  | _109 | 99_Repor | t_Jo | b            |
|--------|--------------|---------------------|--------|----------|--------------------|----------------------------|------|----------|------|--------------|
| Sei    | rver Name    | (Invalid Value)     | ~      | Run Date | 12/12/2016         | Reset to Current Date/Time |      |          |      |              |
| R      | ecurrence    |                     | ~      | Run Time | 9:03:46AM          |                            |      |          |      | e/Time       |
| 2      | Time Zone    | Q                   |        |          |                    |                            |      |          |      |              |
| Proces | ss List      |                     |        |          |                    |                            |      |          |      |              |
| Select | Description  |                     | Proces | s Name   | Process Type       | *Type                      | 201  | *Format  | 207  | Distribution |
| _      | 1099 Report  | t Post              | 1099_  | RPT_PST  | Application Engine | Web                        | ~    | TXT      | ~    | Distribution |
|        | Print 1099 C | <u>;opy B</u>       | APCO   | PAR      | PSJob              | (None)                     | ~    | (None)   | ~    | Distribution |
|        | XMLP:Withh   | old 1099 Report     | APX10  | 99       | BI Publisher       | Web                        | ~    | PDF      | ~    | Distribution |
|        | XMLP: Withh  | nold 1099G Report   | APX10  | 99G      | BI Publisher       | Web                        | ~    | PDF      | ~    | Distribution |
|        | XMLP:Withh   | old 1099l Report    | APX10  | 991      | BI Publisher       | Web                        | ~    | PDF      | ~    | Distribution |
| ~      | 1099-MISC (  | Сору В              | APY10  | 199-     | Crystal            | Web                        | ~    | PDF      | ~    | Distribution |
|        | 1099-G Cop   | iy B                | APY10  | 99G      | Crystal            | Web                        | ~    | PDF      | ~    | Distribution |
|        | 1099-INT Co  | ру В                | APY10  | 1991     | Crystal            | Web                        | ~    | PDF      | ~    | Distribution |
| ~      | 1099 Job     |                     | AP_10  | 99       | PSJob              | (None)                     | ¥    | (None)   | ¥    | Distribution |
|        | 1099 Report  | t.                  | AP_AP  | Y1099    | Application Engine | Web                        | ¥    | TXT      | ¥    | Distribution |
|        | 1099 Copy E  | 3 Sort              | AP_CC  | OPYB_RPT | Application Engine | Web                        | ¥    | TXT      | ¥    | Distribution |
|        | 1099 Post. F | Report. & CopyB Sor | RPT 1  | 099      | PSJob              | (None)                     | V    | (None)   | V    | Distribution |

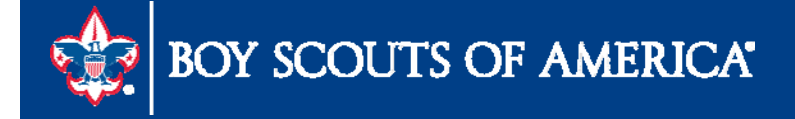

| View Re       | ports For    | CH                     | Time                        | V Lost                      |                          |               | 4              | Hours | ~ | Dofreeb |
|---------------|--------------|------------------------|-----------------------------|-----------------------------|--------------------------|---------------|----------------|-------|---|---------|
| Sta           | atus         | IGN<br>V               | Folder                      |                             |                          | to            | 1              | Hours | Ť | Refresh |
| Report I      | List         |                        | Personalize   F             | nd   View All   🗖           | First                    | 1-12 of       | 12 DLast       |       |   |         |
| <u>Select</u> | Report<br>ID | Prcs<br>Instance       | Description                 | Request<br>Date/Time        | Format                   | <u>Status</u> | <u>Details</u> |       |   |         |
|               | 7254306      | 4947042                | APX1099ICT - APX1099ICT.pd  | 12/12/2016<br>9:09:20AM     | Acrobat<br>(*.pdf)       | Posted        | Details        |       |   |         |
|               | 7254305      | 4947 <mark>0</mark> 41 | APX1099GCT - APX1099GCT     | pdf 12/12/2016<br>9:09:04AM | Acrobat<br>(*.pdf)       | Posted        | Details        |       |   |         |
|               | 7254304      | 4947040                | APX1099CT - APX1099CT.pd    | 12/12/2016<br>9:08:49AM     | Acrobat<br>(*.pdf)       | Posted        | Details        |       |   |         |
|               | 7254303      | 4947046                | 1099 Copy B Sort            | 12/12/2016<br>9:07:12AM     | Text<br>Files<br>(*.txt) | Posted        | <u>Details</u> |       |   |         |
|               | 7254302      | 4947045                | 1099 Report                 | 12/12/2016<br>9:07:12AM     | Text<br>Files<br>(*.txt) | Posted        | <u>Details</u> |       |   |         |
|               | 7254301      | 4947044                | 1099 Report Post            | 12/12/2016<br>9:07:12AM     | Text<br>Files<br>(*.txt) | Posted        | Details        |       |   |         |
|               | 7254300      | 4947043                | 1099 Post, Report & CopyB S | ort 12/12/2016<br>9:07:12AM | Text<br>Files<br>(*.txt) | Posted        | Details        |       |   |         |
|               | 7254296      | 4947037                | 1099-MISC Copy B            | 12/12/2016<br>9:07:11AM     | Acrobat<br>(*.pdf)       | Posted        | Details        |       |   |         |
|               | 7254295      | 4947036                | Withholding Control Report  | 12/12/2016<br>8:58:53AM     | Acrobat<br>(*.pdf)       | Posted        | <u>Details</u> |       |   |         |
|               |              |                        |                             |                             | 4.332                    |               |                | 1     |   |         |

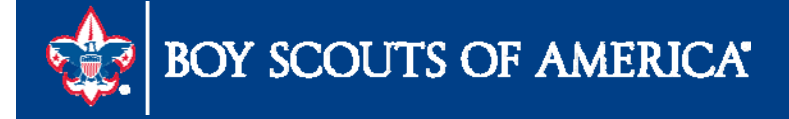

| Report                                                                                                    |                                                                       |                                 |                                                      |                                  |                                                       |                                |                |
|----------------------------------------------------------------------------------------------------|-----------------------------------------------------------------------|---------------------------------|------------------------------------------------------|----------------------------------|-------------------------------------------------------|--------------------------------|----------------|
| Report ID                                                                                                    | 7254302                                                               | Proce                           | ss Instance 494                                      | 7045                             | 1                                                     | Message Log                    |                |
| Name                                                                                                    | AP_APY1099                                                            | Pr                              | ocess Type App                                       | lication Eng                     | gine                                                  |                                |                |
| un Status                                                                                                    | Success                                                               |                                 |                                                      |                                  |                                                       |                                |                |
|                                                                                                    |                                                                       |                                 |                                                      |                                  |                                                       |                                |                |
|                                                                                                    |                                                                       |                                 |                                                      |                                  |                                                       |                                |                |
| 099 Report                                                                                                    |                                                                       |                                 |                                                      |                                  |                                                       |                                |                |
| 099 Report<br>Distribution                                                                                            | Details                                                               |                                 |                                                      |                                  |                                                       |                                |                |
| 099 Report<br>Distribution<br>)istribution                                                                            | Details<br>Node ReportN                                               | ode                             | Expiration Dat                                       | te 12/19                         | /2016 🛐                                               |                                |                |
| 099 Report<br>Distribution<br><b>)istribution</b><br>File List                                                        | Details<br>Node ReportN                                               | ode                             | Expiration Dat                                       | te 12/19                         | /2016 🛐                                               |                                |                |
| 099 Report<br>Distribution<br>Distribution<br>File List<br>ame                                                        | Details<br>Node ReportN                                               | ode                             | Expiration Dat                                       | te 12/19                         | 1/2016 IIIIIIIIIIIIIIIIIIIIIIIIIIIIIIIIIIII           |                                |                |
| 099 Report<br>Distribution<br>Distribution<br>File List<br>ame<br>E_AP_APY1                                           | Details<br>Node ReportN                                               | ode<br>lout                     | Expiration Dat                                       | te 12/19<br>Date:<br>12/1        | /2016 )<br>time Created<br>2/2016 9:08                | 8:16.113000AN                  | и cst          |
| 099 Report<br>Distribution<br>Distribution<br>File List<br>ame<br>E_AP_APY1<br>RS_001_1_4                             | Details<br>Node ReportN<br>099_4947045.std<br>947045.TXT              | ode<br>lout                     | Expiration Dat<br>File Size (bytes)<br>303<br>6,016  | te 12/19<br>Date<br>12/1<br>12/1 | /2016 )<br>time Created<br>2/2016 9:08<br>2/2016 9:08 | 8:16.113000AN<br>8:16.113000AN | и CST<br>и CST |
| 099 Report<br>Distribution<br>File List<br>ame<br>E_AP_APY1<br>RS_001_1_4<br>Distribute To                            | Details<br>Node ReportN<br>099_4947045.std<br>947045.TXT              | ode<br>lout                     | Expiration Date<br>File Size (bytes)<br>303<br>6,016 | te 12/19<br>Date<br>12/1<br>12/1 | 1/2016<br>time Created<br>2/2016 9:06<br>2/2016 9:06  | 8:16.113000AN<br>8:16.113000AN | и CST<br>и CST |
| 099 Report<br>Distribution<br>File List<br><u>ame</u><br>E_AP_APY1<br>RS_001_1_4<br>Distribute Tr<br>istribution ID T | Details<br>Node ReportN<br>099_4947045.std<br>947045.TXT<br>o<br>Type | ode<br>lout<br><u>*Distribu</u> | Expiration Dat<br>File Size (bytes)<br>303<br>6,016  | te 12/19<br>Date<br>12/1<br>12/1 | /2016<br>time Created<br>2/2016 9:08<br>2/2016 9:08   | 8:16.113000AN<br>8:16.113000AN | и CST<br>и CST |

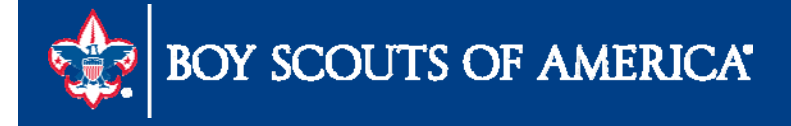

| T2016 94346228592C40                    | T LEWIS & C                             | CLARK COUNCIL, IN                       | C BSA                                   |                     |                                         | LEWIS & CLARK COU                       | WCIL, INC                               | and the second second sec |
|-----------------------------------------|-----------------------------------------|-----------------------------------------|-----------------------------------------|---------------------|-----------------------------------------|-----------------------------------------|-----------------------------------------|----------------------------------------------------------------------------------------------------|
| BSA                                     |                                         | 3                                       | 35 WEST MAIN STREET                     |                     | BELLEVILLE                              |                                         | IL62220                                 | 0000000MICHAEL                                                                                                    |
| CREAGH                                  |                                         |                                         |                                         |                     |                                         |                                         |                                         |                                                                                                    |
| 6182349111                              |                                         |                                         |                                         |                     |                                         |                                         |                                         | 00000001                                                                                                    |
| VORACLE                                 |                                         | 5815 OWENS DR                           | IVE                                     | PLEASANTON          |                                         | CA945                                   | 36 AP GSC                               |                                                                                                    |
| 8002231711                              | train a limitar (                       |                                         |                                         |                     |                                         |                                         | 22452                                   |                                                                                                    |
| A2016 943462285                         | L114 A 7                                | 1.2                                     | WIS & CLARK COUNCIL, I                  | NC BSA              |                                         |                                         | 0335 WEST MAIN 8                        | BTREET                                                                                                    |
| BELLEVILLE                              |                                         | IL62220                                 |                                         |                     |                                         |                                         |                                         |                                                                                                    |
| 6182349111                              |                                         |                                         |                                         |                     |                                         |                                         |                                         |                                                                                                    |
|                                         |                                         |                                         |                                         |                     |                                         |                                         |                                         |                                                                                                    |
| 0000002                                 |                                         |                                         |                                         |                     |                                         |                                         |                                         |                                                                                                    |
|                                         |                                         |                                         |                                         |                     |                                         |                                         |                                         |                                                                                                    |
| B2016 1410746745                        | L114002330                              | 1                                       |                                         |                     |                                         |                                         |                                         |                                                                                                    |
| 000000000000000000000000000000000000000 | 000000000000000000000000000000000000000 | 000000000000000000000000000000000000000 | 000000000000000000000000000000000000000 | 0495000000000000000 | 000000000000000000000000000000000000000 | 000000000000000000000000000000000000000 | 000000000000000000000000000000000000000 | 000000000000000000000000000000000000000                                                                                                    |
| 0000000000 CLIFTONLA                    | RSONALLEN, LLP                          |                                         |                                         |                     |                                         |                                         | 600 WASHINGTON AV                       | VENUE SUITE                                                                                                    |
| 1800                                    |                                         | 37                                      | LOUIS                                   | Ы                   | 10631010000                             |                                         |                                         |                                                                                                    |
| 0000003                                 |                                         |                                         |                                         |                     |                                         |                                         |                                         |                                                                                                    |
|                                         |                                         | 000000000000                            |                                         |                     |                                         |                                         |                                         |                                                                                                    |
| B2016 1942984524                        | L114011640                              | 1                                       |                                         |                     |                                         |                                         |                                         |                                                                                                    |
| 000000000000000000000000000000000000000 | 000000000000000000000000000000000000000 | 000000000000000000000000000000000000000 | 000000000000000000000000000000000000000 | 00073440000000000   | 000000000000000000000000000000000000000 | 000000000000000000000000000000000000000 | 000000000000000000000000000000000000000 | 000000000000000000000000000000000000000                                                                                                    |
| 000000000 MAILFINAN                     | CE                                      |                                         |                                         |                     |                                         |                                         | DEPT 3682 PO BOX                        |                                                                                                    |
| 123682                                  |                                         |                                         | DALLAS                                  |                     | TX75                                    | 53123682                                |                                         |                                                                                                    |
| 00000004                                |                                         |                                         |                                         |                     |                                         |                                         |                                         |                                                                                                    |
|                                         |                                         | 000000000000                            |                                         |                     |                                         |                                         |                                         |                                                                                                    |
| B2016 1271211081                        | L114012067                              | 1                                       |                                         |                     |                                         |                                         |                                         |                                                                                                    |
| 000000000000000000000000000000000000000 | 000000000000000000                      | 000000000000000000000000000000000000000 | 000000000000000000000000000000000000000 | 00151815000000000   | 000000000000000000000000000000000000000 | 000000000000000000000000000000000000000 | 000000000000000000000000000000000000000 | 000000000000000000000000000000000000000                                                                                                    |
| 0000000000 KAREN S.                     | EDWARDS                                 | DBA                                     | BUSH REFRIGERATION                      |                     |                                         |                                         | 7020 INGHAM                             |                                                                                                    |
| LANE                                    |                                         |                                         | GODFREY                                 |                     |                                         | IL620350000                             |                                         |                                                                                                    |
| 00000005                                |                                         |                                         |                                         |                     |                                         |                                         |                                         |                                                                                                    |

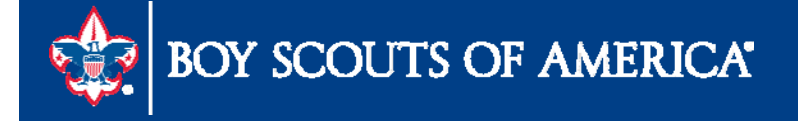

| 🛣 🗣 Page: | of 4                                                                                                    | - + Automatic Zoom #                                                                                                    | 25 |
|-----------|----------------------------------------------------------------------------------------------------|----------------------------------------------------------------------------------------------------|----|
|           | ALE TOSL ADDREALLED LLD<br>AND WARDENG DON ADDREE<br>SUITE 1800<br>STLOUIS, MO 63101-0000                                                                                                    |                                                                                                    |    |
|           | <ul> <li>Instructions for Recipies!</li> <li>Recipies?', descriftences assumer. For your presention, this form may show only the last four digits recipiently entropy of 250, individual support identification number (TED).</li> <li>Records, others application, on the and of local government.</li> <li>Access and the state of the state of the s</li></ul> | <ul> <li>a of your a scale you seem of for the sale of figh. If the amount in this box is SE income, report it on Schehule C or Y. Green 104(4), and complete Schehule SE (Form 1040), You received this form instand of Form W-2 because the payer the descent of the scale of the scale of the sc</li></ul> |    |
|           | PAYER'S name, street address, city, state, ZIP code, and telephone no.                                                                                                    | CORRECTED (if checked)  I Rents OMB No. 1545-0115                                                                                                    |    |
|           | HAVEN DOD VERT                                                                                                    | 2 Royalties 0.00 2016 Income                                                                                                    |    |
|           | NULLIPOILLE SI, LOUD                                                                                                    | Source         Form 1099-MISC           3 Other income         4 Federal income tax withheld           5         0.00         5         0.00                                                                                                    |    |
|           |                                                                                                    | Course D.                                                                                                    |    |

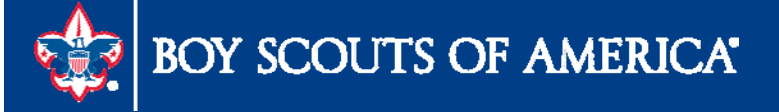

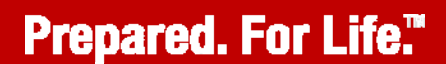

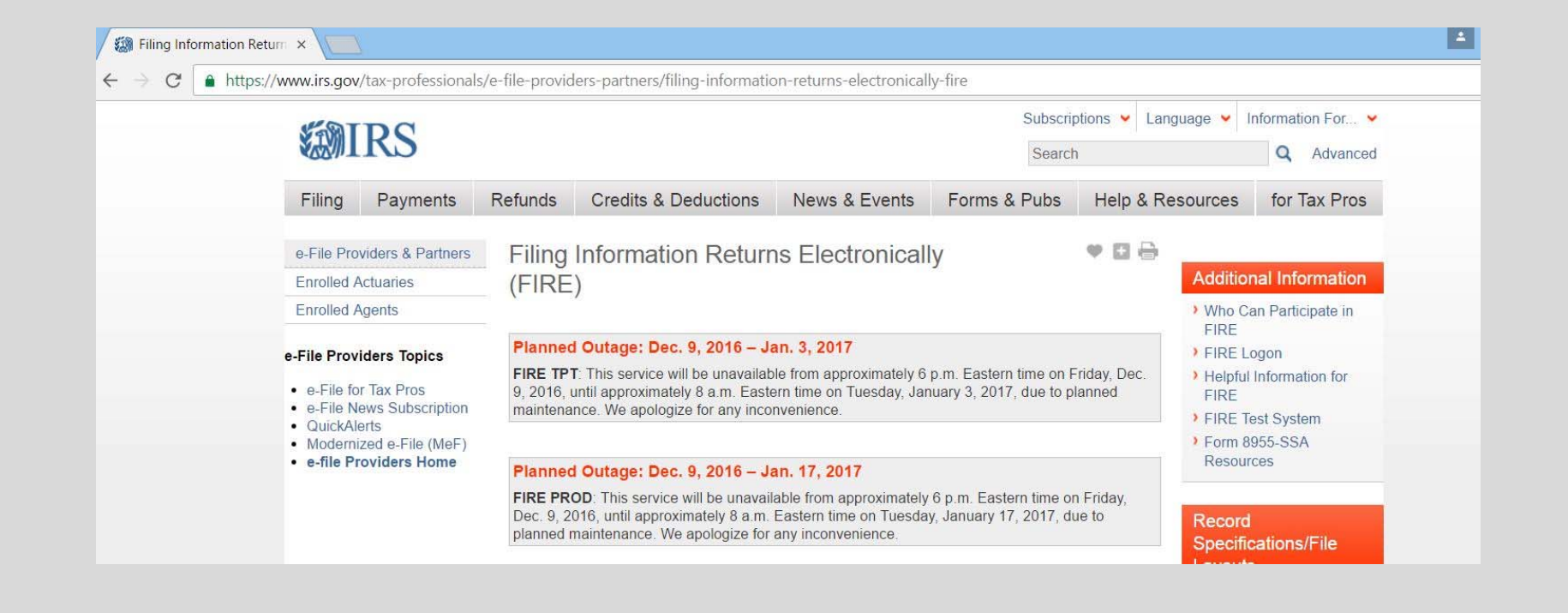

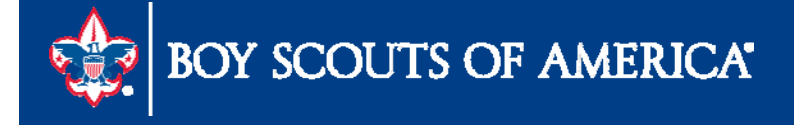

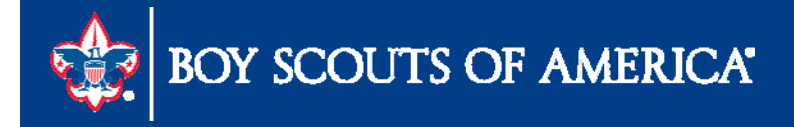

- Submitting JTE
- Populate the Journey to Excellence data tables
- This is not an automatic process
- Part of the month-end process
- After making Audit Adjustments

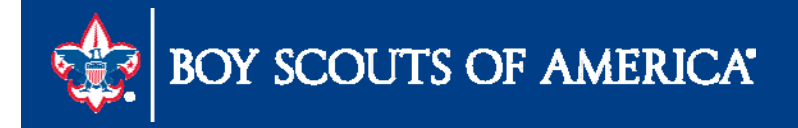

| Run Contro<br>Langua   | I ID: BSA_GL_Period_Balance | Report Manager | Process Monitor 5 | Run     |
|------------------------|-----------------------------|----------------|-------------------|---------|
| eport Request Paramete | irs                         |                |                   |         |
| Business Unit:         | 1 L114 Q                    |                |                   |         |
| iscal Year             | 2 2016 <b>Period</b>        | 3 ho Q         |                   |         |
| Save 🔛 Notify          |                             |                | Add Update        | Display |

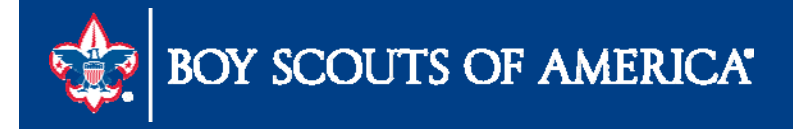

| oces<br>ew l<br>Jser | s List<br>Process F<br>ID: MCR | <u>S</u> er<br>Requ<br>EAGI | ver List est For U Q Type: | Updates > LC | Last    | GL Transmittal Q       | 1 H                  | ours 🗸                         | Re                      | iresh   |
|----------------------|--------------------------------|-----------------------------|----------------------------|--------------|---------|------------------------|----------------------|--------------------------------|-------------------------|---------|
| Run<br>Statu         | IS:                            |                             | Distribution     Status:   |              |         | Save On Refresh        |                      |                                |                         | _       |
| Proce<br>Select      | ss List<br>Instance            | Sea.                        | Process Type               | Process Name | User    | Customiz               | <u>ze   Find  </u> \ | /iew All   🕰   👬<br>Run Status | First 1 of Distribution | 1 Last  |
|                      | 3584335                        |                             | Application Engine         | BSA_LC_GL007 | MCREAGH | 11/05/2015 4:16:10PM C | ST                   | Success                        | Posted                  | Details |
|                      |                                |                             |                            |              |         |                        | Veri                 | ify both "Suc                  | cess" & "Po             | sted"   |
|                      |                                |                             |                            |              |         |                        | L                    |                                |                         |         |
| o bacl               | k to BSA (                     | GL Pe                       | eriod Balances             |              |         |                        |                      |                                |                         |         |
| 🕘 Sa                 | ave                            | Noti                        | Íy                         |              |         |                        |                      |                                |                         |         |
| cess                 | : List   <u>Sen</u>            | ver L                       | ist                        |              |         |                        |                      |                                |                         |         |

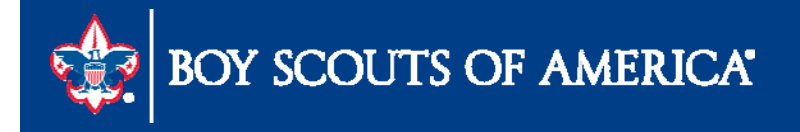

- Using the "Refresh" button, wait until status is complete with "Success" in the Run Status column and "Posted" in the Distribution Status
- If this process completes with an "Error" in the Run Status, your data has been transmitted, but please contact the Member Care Contact Center to report this condition.

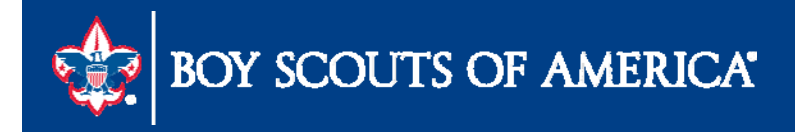

- Close Each Month
- Close again if you make prior period adjusted
- Close again if when you make Audit adjustments (you would re-close each month)
- NOTE: there is no longer need to re-transmit every prior month

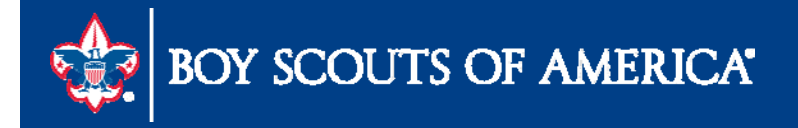

# PeopleSoft User Security

# The Scout Executive's Role

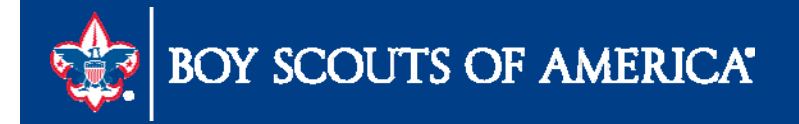

### PeopleSoft User Security

| vorites    | Main Menu                                                                                |                                                                                                    |                         |  |
|------------|------------------------------------------------------------------------------------------|----------------------------------------------------------------------------------------------------|-------------------------|--|
| ersonalize | Search Menu:                                                                             | ⊗ _                                                                                                 |                         |  |
|            | <ul> <li>BSA</li> <li>Vendors</li> <li>eProcurement</li> <li>Accounts Payable</li> </ul> | <ul> <li>ARN Reports</li> <li>Accounts Payable</li> <li>General Ledger</li> <li>Security</li> </ul> | )<br>                   |  |
|            | Asset Management Banking                                                                 | Local Council Updates                                                                               | Council Security Review |  |
|            | General Ledger                                                                           | • •                                                                                                 |                         |  |

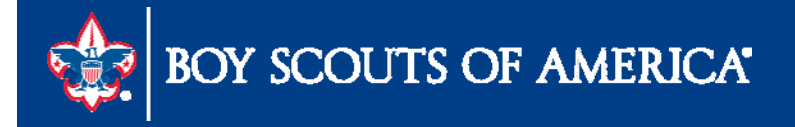

### PeopleSoft User Security

|                                                                               | nit: Li in joinni in                                                                                                    | Ciale                                                                                |                                                                                                    | Create Report                                                                                                    |
|-------------------------------------------------------------------------------|----------------------------------------------------------------------------------------------------|--------------------------------------------------------------------------------------|----------------------------------------------------------------------------------------------------|----------------------------------------------------------------------------------------------------|
| Information                                                                   | on/Instructions                                                                                                    |                                                                                      |                                                                                                    |                                                                                                    |
| Please revie<br>the box next<br>completed th<br>will receive a<br>a new Local | w the list of security role<br>to the role. An email wil<br>he user role security revi<br>an email notification conf<br>Council PeopleSoft Sec | s for the user<br>I automaticall<br>ew, please ch<br>irming the con<br>urity Request | rs listed below by clicking on each name. To<br>by be sent to the Member Care Contact Cent<br>heck the "Certify" box then click on the "subr<br>mpletion of the audit review. If any other cha<br>t form and submit it to the Member Care Co | o remove a security role, uncheck<br>er for processing. Once you have<br>nit as reviewed" button below. You<br>anges are required, please complete<br>ntact Center. (22001,1). |
| Audit Det                                                                     | ails                                                                                                    |                                                                                      |                                                                                                    |                                                                                                    |
| Review Dea<br>Council Use                                                     | dline: 06/30/2016                                                                                                    | Rev                                                                                  | view Status: Incomplete                                                                                                    | First <b>C 1.3 of 3 D</b> Last                                                                                                    |
| Jser                                                                          | Name                                                                                                    | Туре                                                                                 | Last Reviewed                                                                                                    | Change Needed                                                                                                    |
|                                                                               | OWNERSHIP                                                                                                    |                                                                                      |                                                                                                    |                                                                                                    |
|                                                                               | Lorenteiten                                                                                                    |                                                                                      |                                                                                                    |                                                                                                    |
| a unit i Cri                                                                  |                                                                                                    |                                                                                      |                                                                                                    | · · · · · ·                                                                                                    |
|                                                                               | LARGE TERMS                                                                                                    |                                                                                      |                                                                                                    |                                                                                                    |

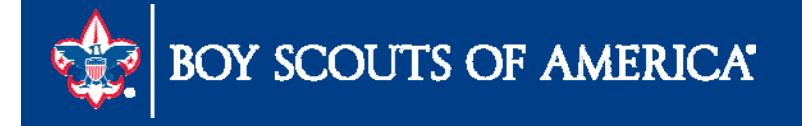

### PeopleSoft User Security

|                                                                                |                                                                                                    | C.ComPer-                                                                                            |                                                                                                    | Create Report                                                                                                    |
|--------------------------------------------------------------------------------|----------------------------------------------------------------------------------------------------|----------------------------------------------------------------------------------------------------|----------------------------------------------------------------------------------------------------|----------------------------------------------------------------------------------------------------|
| <sup>r</sup> Informatio                                                        | n/Instructions                                                                                                    |                                                                                                    |                                                                                                    |                                                                                                    |
| Please review<br>the box next<br>completed th<br>will receive a<br>a new Local | w the list of security role<br>to the role. An email wi<br>the user role security rev<br>on email notification con<br>Council PeopleSoft Security | es for the users<br>ill automatically b<br>iew, please cheo<br>firming the comp<br>curity Request fo | listed below by clicking on each name. To rem<br>e sent to the Member Care Contact Center for<br>k the "Certify" box then click on the "submit as<br>oletion of the audit review. If any other changes<br>rrm and submit it to the Member Care Contact | ove a security role, uncheck<br>processing. Once you have<br>reviewed" button below. You<br>s are required, please complete<br>Center. (22001,1). |
| <sup>2</sup> Audit Deta                                                        | ils                                                                                                    | 200.00                                                                                               | 100 In                                                                                                    |                                                                                                    |
| udit Year:                                                                     | 2016 Audit Period:                                                                                                    | 1 Revie                                                                                              | w Dates: 01/01/2016 thru: 06/30/2016                                                                                                    | 3                                                                                                    |
| leview Dea                                                                     | dline: 06/30/2016                                                                                                    | Revie                                                                                                | w Status: Incomplete                                                                                                    |                                                                                                    |
| ouncil User                                                                    | 'S                                                                                                    |                                                                                                    | Customize   Find   View All   🌌   🕈                                                                                                    | First 🚺 1-3 of 3 🖸 Last                                                                                                    |
| ser                                                                            | Name                                                                                                    | Туре                                                                                                 | Last Reviewed                                                                                                    | Change Needed                                                                                                    |
| <u>onencio</u>                                                                 | OVO BUILDE                                                                                                    |                                                                                                    |                                                                                                    |                                                                                                    |
| in the second                                                                  | Local-Cate                                                                                                    |                                                                                                    |                                                                                                    |                                                                                                    |
|                                                                                | FRANK, NUMBER                                                                                                    |                                                                                                    |                                                                                                    |                                                                                                    |
|                                                                                |                                                                                                    |                                                                                                    | 1                                                                                                    | Role Add/Change Form                                                                                                    |
|                                                                                |                                                                                                    |                                                                                                    |                                                                                                    |                                                                                                    |

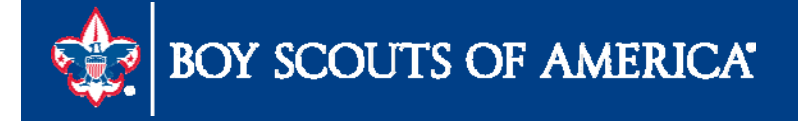

## **Future Scheduled Webinar**

# January 11, 2017

#### 10:00AM & 2:00PM

Central

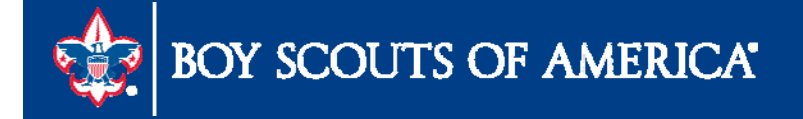

# **2017 Training Opportunities**

www.scouting.org/FinanceImpact/Training

### Accounting Specialist Training

– \$700.00 four courses in 2017 at ScoutingU
 Westlake, TX

### Fiscal Management I

 \$200.00 five courses in 2017 at various Council offices around the country

### Fiscal Management II

 – \$275.00 Two courses in 2017 – April 4- 5 & September 12 -13

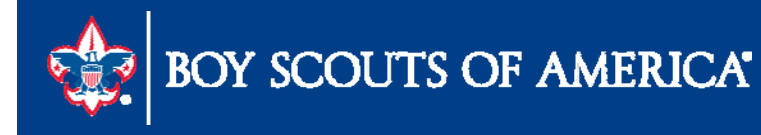

## Member Care Contact Center

- Best practices
- Accounting calls have a special queue
- Three care members rotate on calls
- For assistance, please contact the Member Care Contact Center through the online Support Center site in MyBSA or at (972) 580-2489

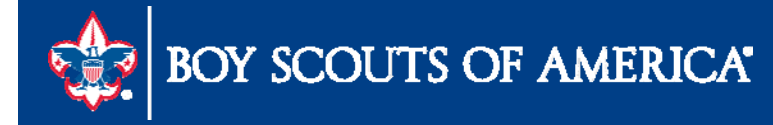

# **Feedback Time**

- Questions
- Best practices
- Needs
- Requests for future user group topics email michael.creagh@scouting.org

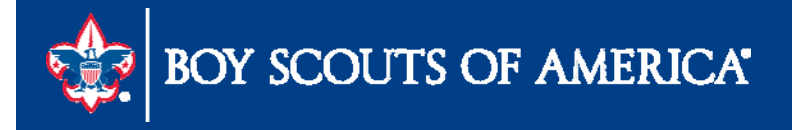